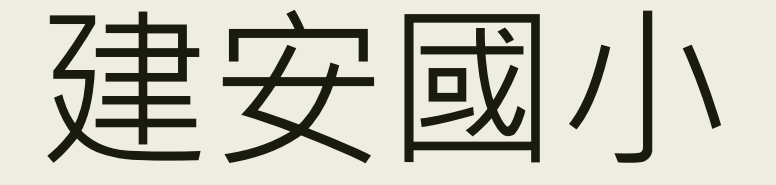

# 線上直播教學流程

(學生/家長版)

2021 建安國小資訊組

#### 學生操作流程

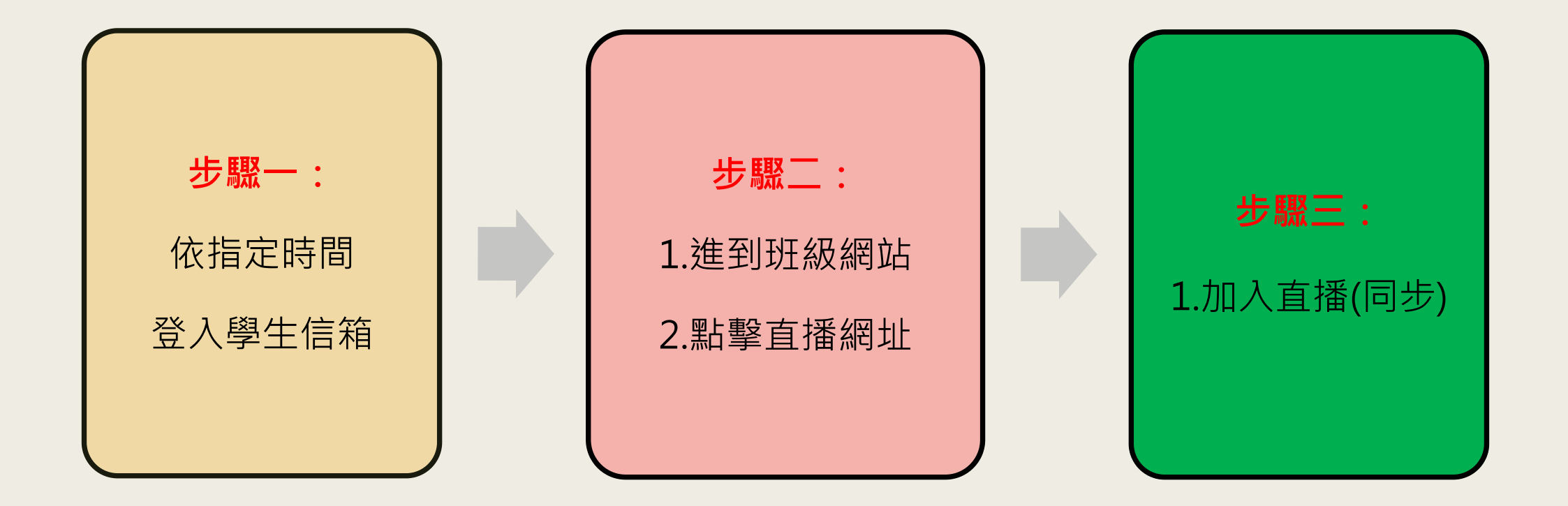

步驟一:1.登入學生信箱

1. 進到建安國小官網:

http://www.jnps.tp.edu.tw/

2. 點選資訊中心

3. 點選學生信箱

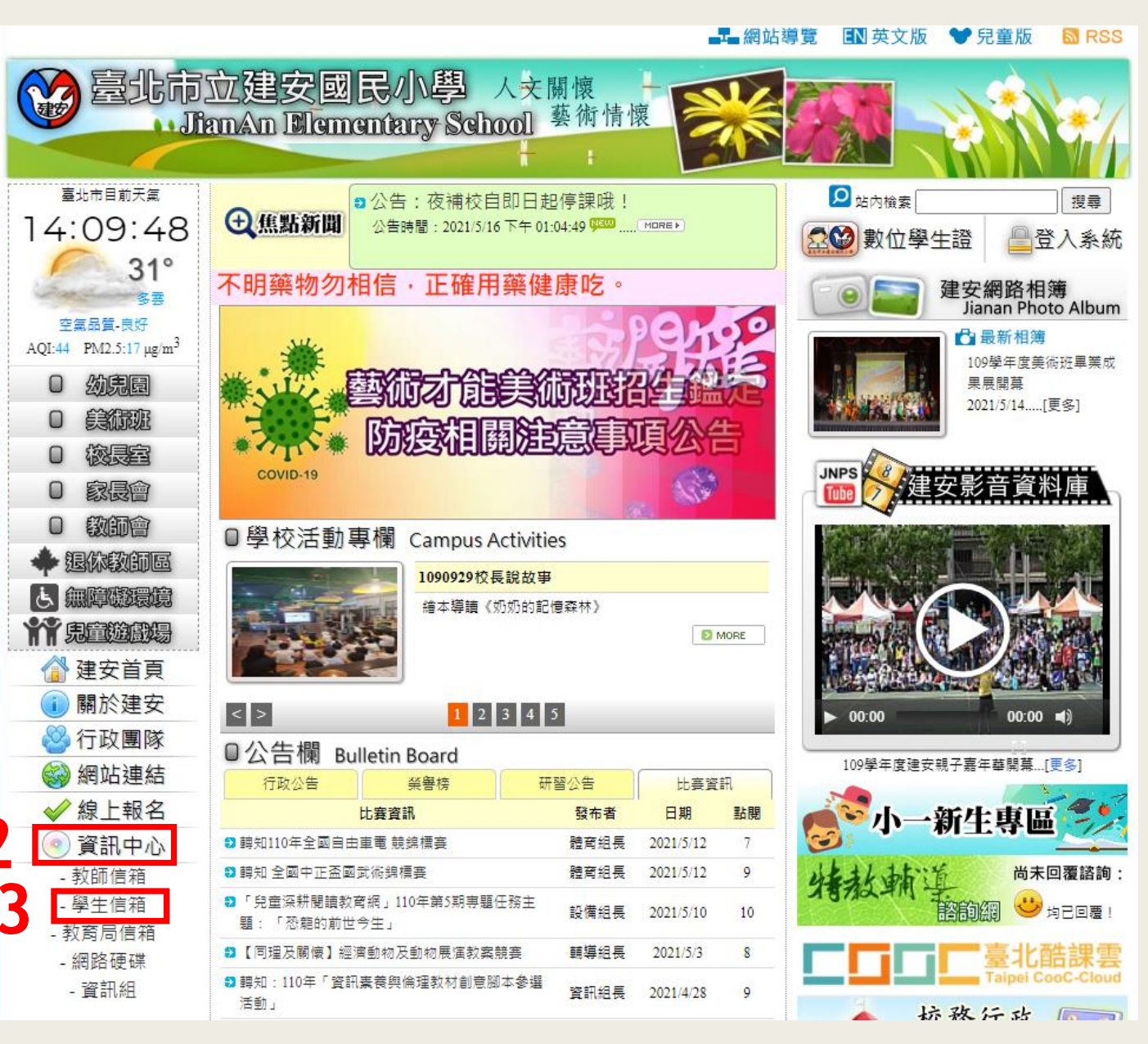

#### 步驟一:2.登入學生信箱

- 帳號:學號(學生證上有)
- 密碼:目前各學年或班級規則不一
  - > 四、五、六年級:自己設定的密碼
  - ▶ 三年級:
    - 301、302:預設為27077119,如自己更改過,則使 用自己設定的密碼
    - 303、304、305、310、312:自己設定的密碼(記於 電腦課本第一頁)
    - 306、307、308、309、311:預設為12345678
- 若忘記密碼或登入學生信箱失敗,請改用家長個人之 Gmail帳號登入也可以

| Google              |                     |  |  |  |  |  |
|---------------------|---------------------|--|--|--|--|--|
|                     | 登入                  |  |  |  |  |  |
|                     | 繼續使用 Gmail          |  |  |  |  |  |
| - 輸入您的電子郵件          |                     |  |  |  |  |  |
|                     | @stu.jnps.tp.edu.tw |  |  |  |  |  |
| 忘記電子郵件地址            | £ ?                 |  |  |  |  |  |
| 如果這不是你的電<br>入。 瞭解詳情 | 腦,請使用訪客模式以私密方式登     |  |  |  |  |  |
| 建立帳戶                | 繼續                  |  |  |  |  |  |
|                     |                     |  |  |  |  |  |

## 步驟二:1.進到班級網站

1. 進到建安國小官網:

http://www.jnps.tp.edu.tw/

- 2. 點選「建安班級網頁」
- 3. 點選學生所屬之班級,
  - 並觀看老師公告之課

程資訊

| <ul><li>▶</li><li>▶</li><li>&gt;&gt;</li><li>&gt;&gt;</li><li>&gt;&gt;</li></ul> <li>&gt;&gt;</li> <li>&gt;&gt;<li>&gt;&gt;</li><li>&gt;&gt;<li>&gt;&gt;</li><li>&gt;&gt;<li>&gt;&gt;</li><li>&gt;&gt;<li>&gt;&gt;</li><li>&gt;&gt;<li>&gt;&gt;</li></li></li></li></li></li> |                                                                | 繪本導讀《奶奶的                            | 的記憶森林》            | 0         | MORE        |                                        |          |
|----------------------------------------------------------------------------------------------------|----------------------------------------------------------------|-------------------------------------|-------------------|-----------|-------------|----------------------------------------|----------|
| 1 關於建安                                                                                                    | < >                                                            | 123                                 | 4 5               |           |             |                                        |          |
| 🐸 行政團隊                                                                                                    | ■■<br>□公告欄 pu                                                  | latin Roard                         |                   |           |             |                                        |          |
| 🌍 網站連結                                                                                                    | 行政公告                                                           | Web Board<br>祭譽榜                    | 研習公告              | 比赛管       | 訊           | 109學年度建安親子嘉年華                          | 開幕[更多]   |
| ✓ 線上報名                                                                                                    | ž                                                              | 登榜標題                                | 發布者               | 日期        | 點閱          | ~~~~~~~~~~~~~~~~~~~~~~~~~~~~~~~~~~~~~~ | fic 🥐    |
| ◎ 資訊中心                                                                                                    | D 109學年度 SCRATC                                                | H 程式設計成績公告 💬                        | 資訊組長              | 2021/5/17 | 74          |                                        | ¥ 🔤 🔀    |
| -                                                                                                    | 2021棒球隊教育盃續                                                    | X葵                                  | 體育組長              | 2021/5/14 | 41          | 山上大山市江首                                | 尚未回覆諮詢:  |
|                                                                                                    | € 建安國小110年度禮                                                   | 儀楷模得獎名單                             | 訓育組長              | 2021/5/13 | 104         | ノオオムキ川王的御                              | 🙂 均已回焉 ! |
| 一日 😽 防災数官                                                                                                    | ● 109學年度多語文競                                                   | 賽得獎名單                               | 教學組長              | 2021/5/11 | 181         | Caneerae                               |          |
|                                                                                                    | ● 賀!!102王陞東・110<br>八屆春輝盃臺北市員                                   | 劉子熙,106陳威宇參加第一<br><sup>8</sup> 生象棋錦 | + 生教組長            | 2021/5/6  | 45          | Tal                                    | 北酷課雲     |
| 一一一 開讀聲石                                                                                                    | <ul> <li>         311時上恩,308         八屆春暉盃臺北市場     </li> </ul> | 蔡秉佑:307洪靖哲参加第-<br>過生象棋錦…            | <sup>十</sup> 生教組長 | 2021/5/6  | 35          | 校務行                                    | 政 📑      |
| 校園安全                                                                                                    | <ul> <li>) 賀!!604陳威宏 · 608</li> <li>八屆春暉盃臺北市場</li> </ul>       | 黃之佑,607陳銘威參加第·<br>醫生彙棋錦             | + 生教組長            | 2021/5/6  | 43          | 和關於                                    | r 統      |
|                                                                                                    | 110年溫世仁作文比                                                     | 賽 校內複賽入邏名單                          | 設備組長              | 2021/5/4  | 170         |                                        |          |
| A STREEM                                                                                                    | 109學年度下學期第                                                     | 一次書香獎獲獎名單                           | 幹事                | 2021/5/3  | 94          |                                        |          |
| 教が分享                                                                                                    | 2 109學年下學期建安                                                   | 好兒童第一次頒獎名單                          | 輔導組長              | 2021/4/29 | 147<br>MODE | 建電磁氣網                                  |          |
|                                                                                                    |                                                                |                                     |                   |           |             |                                        |          |

| 19 36 ST   | 臺北市建安國民小學 109 學年度 |            |  |
|------------|-------------------|------------|--|
| 一年級        | 二年級               | 三年級        |  |
| 101 羅舒婷 老師 |                   | 301 吳政儒 老師 |  |
| 102 呂宜樺 老師 | 202 蘇慧真 老師        | 302 賴思蒨 老師 |  |
| 103 許月馨 老師 | 203 黃雅姝 老師        | 303 何慧莉 老師 |  |
| 104 林子玉 老師 | 204 蔡麗銀 老師        | 304 陳姚如 老師 |  |
| 105 洪歆懿 老師 | 205 李如婷 老師        | 305 陳毓華 老師 |  |
| 106 何桂禎 老師 | 206 王琇蓉 老師        | 306 劉建珠 老師 |  |
| 107 沈芳汶 老師 | 207 王翠華 老師        | 307 王貞懿 老師 |  |

## 步驟二: 2.點擊直播網址

- 1. 找出該導師發佈的直播公告。
- 2. 點擊直播網址,進入Google Meet。

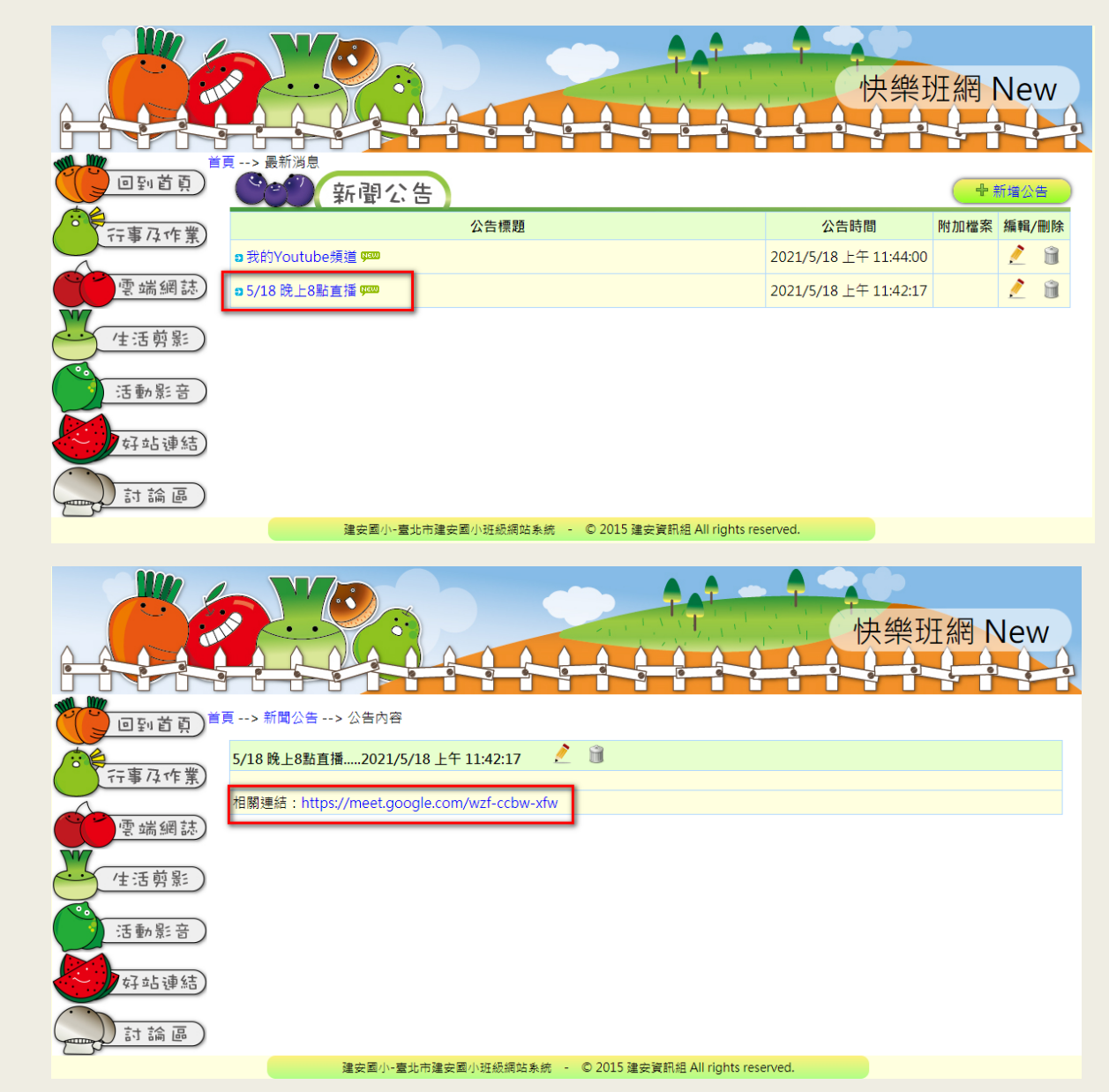

# 步驟三:1.加入直播課程(同步)

- 點選教師的Meet直播連結後,進到Google Meet,點擊「立即加入」
- 電腦版Meet 以Chrome瀏覽器開啟
- 平板或手機版Meet 請先安裝Meet的APP

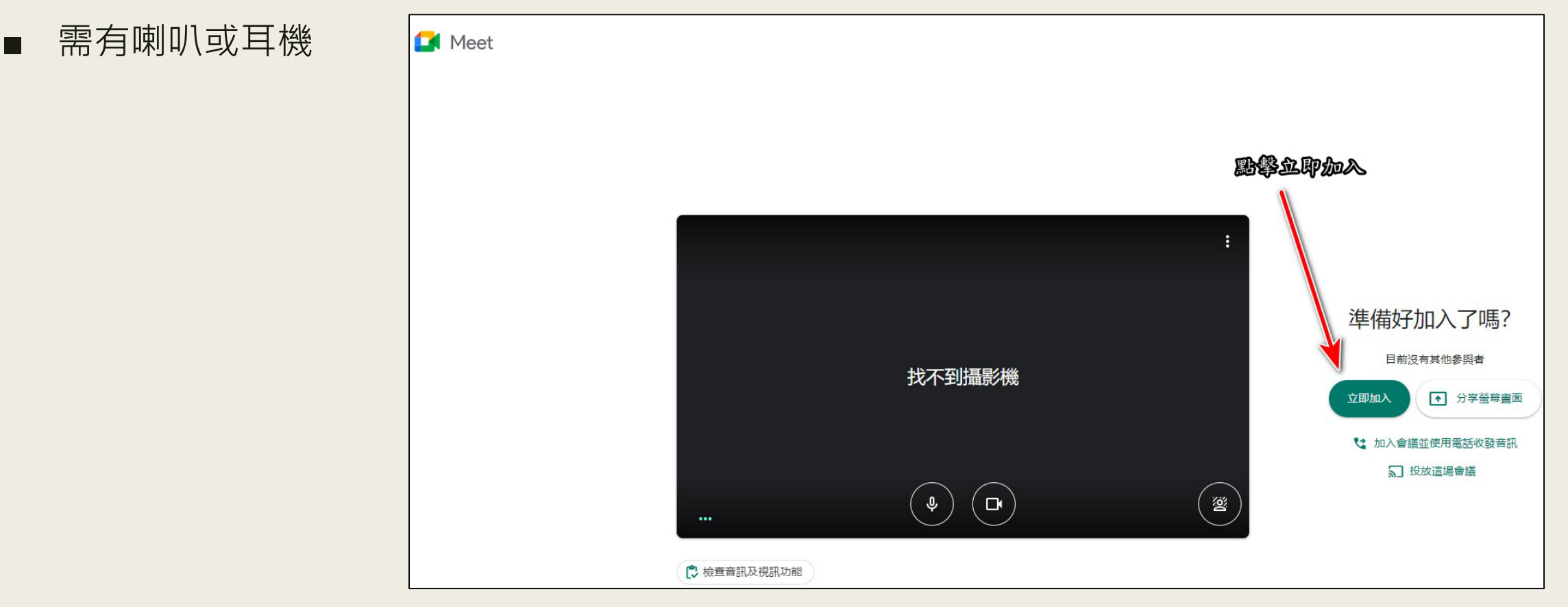

### 步驟三:2.進入課程學習

■ 進入直播課程後,與老師線上互動學習!

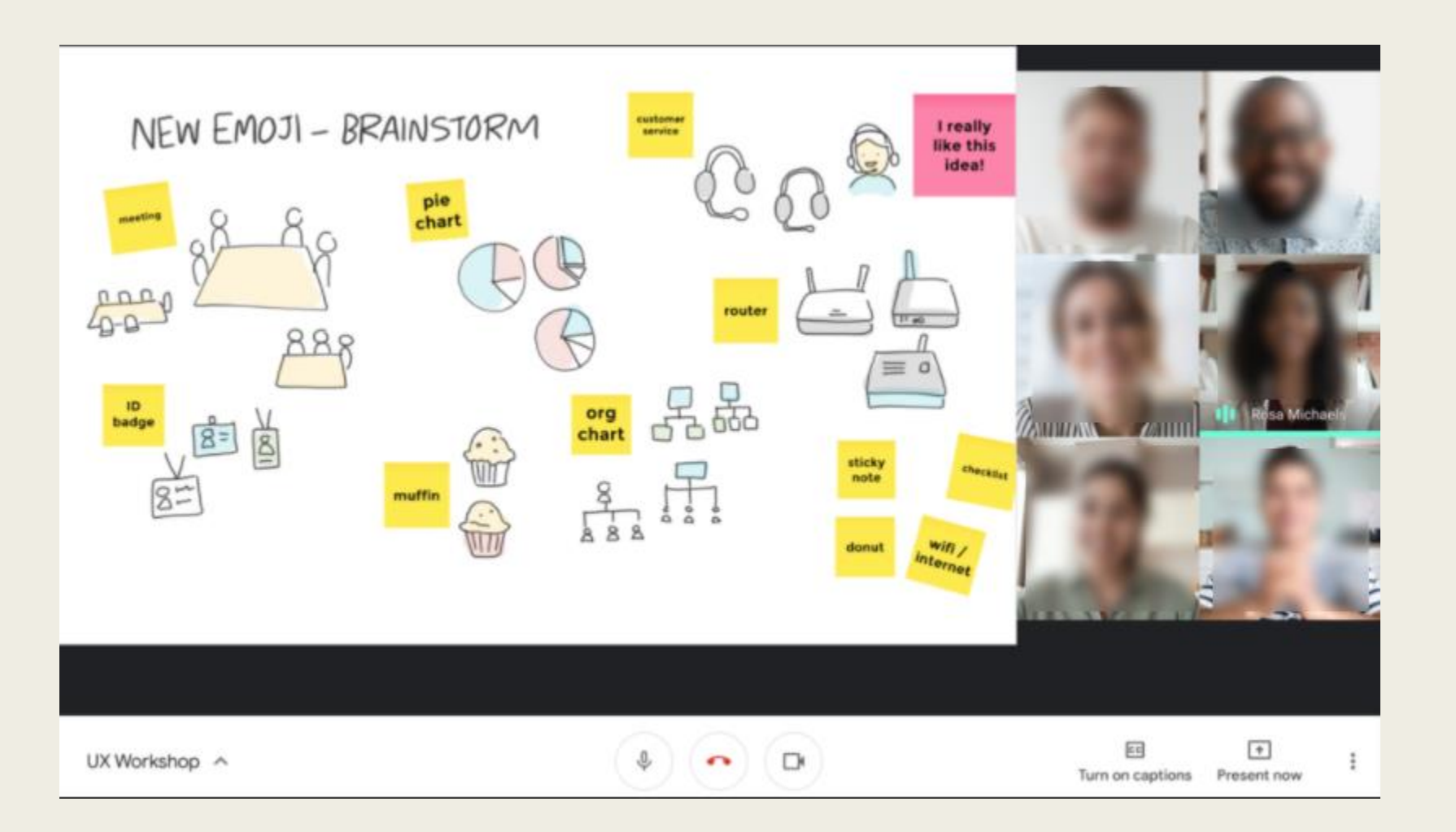